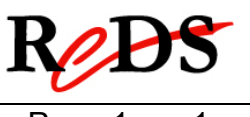

Date: 18.02.2010

Page 1 sur 1

## Résumé pour l'utilisation de Quartus II

| Ver | Date            | Qui | Commentaires     |
|-----|-----------------|-----|------------------|
| 0.0 | 18 février 2010 | EMI | Version initiale |
|     |                 |     |                  |

Création d'un nouveau projet et importation des fichiers VHDL

- Lancer le logiciel Quartus II, allez dans les menus: Démarrer → Labo numérique → EDA→ Quartus II
- Lancer le Wizard pour la création d'un nouveau projet, soit: File → New Project Wizard puis Next
- Dans la fenêtre "New Project Wizard: Directory, Name, Top-Level Entity" Choisir le répertoire D:\CSF\NomGroupe\Nom\_Exe\P\_R Saisir le nom du projet (idem nom entité) Saisir le nom de l'entité du top (top-level-design entity) normalement automatiquement copié puis Next
- 4. Dans la fenêtre "Select File"

cliquer sur .... et aller dans le répertoire ..\src, puis sélectionner tous les fichiers VHDL pour la synthèse (pas Top\_Sim.vhd) puis valider en cliquant "Ouvrir" puis Next

- Dans la fenêtre "New Project Wizard: Familiy & Device Settings" Choisir la famille de circuit: MAX7000S ou Cyclone Sélectionner le circuit indiqué dans la liste puis Next
- Dans la fenêtre "New Project Wizard: EDA Tool Settings" Fenêtre Simulation Sélectionner ModelSim dans la liste, avec format VHDL puis Next

puis Finish

Ensuite, l'utilisation du logiciel Quartus est identique à celle vue dans le cadre du laboratoire BSL.